## HiCOS 軟體更新步驟

1. 於電腦右下角,點選向上箭頭圖示,選擇 OfficeScan 圖 示按滑鼠右鍵,再以滑鼠左鍵點選「立即更新」。

| 開啟 OfficeScan 用戶端主控台 |                    |  |  |  |  |  |  |
|----------------------|--------------------|--|--|--|--|--|--|
|                      | 開啟 OfficeScan 即時監控 |  |  |  |  |  |  |
|                      | 立即更新               |  |  |  |  |  |  |
|                      | 掃瞄                 |  |  |  |  |  |  |
|                      | 元件版本               |  |  |  |  |  |  |
|                      | 結束 OfficeScan      |  |  |  |  |  |  |
|                      |                    |  |  |  |  |  |  |
| -                    | 02 🖸               |  |  |  |  |  |  |
| Ma.                  |                    |  |  |  |  |  |  |
| ۶Å                   | へ                  |  |  |  |  |  |  |

2. 點選電腦左下角視窗圖示,選擇設定;再依序點選「應 用程式」、「HiCOS PKI Smart Card」及「解除安裝」。

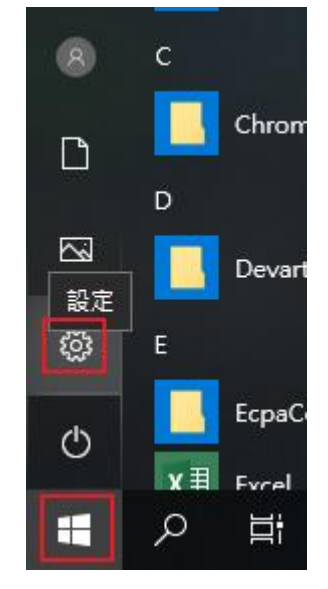

## Windows 設定

|   |                                         | 尋找設定                |                          |    | P |                                  |
|---|-----------------------------------------|---------------------|--------------------------|----|---|----------------------------------|
| 旦 | <b>条統</b><br>顯示器、音效、通知、電源               |                     | 裝置<br>藍牙、印表機、消鼠          |    |   | <b>電話</b><br>連結您的 Android、iPhone |
|   | 網路和網際網路<br>Wi-Fi、飛航模式、VPN               | ¥                   | 個人化<br>背景、鎖定畫面、色         | Ŕ  |   | <b>應用程式</b><br>解除安裝、預設值、選用功能     |
| 8 | <b>帳戶</b><br>您的帳戶、電子鄞件、同步<br>定、工作、其他使用者 | <sub>設</sub>        | <b>時間與語言</b><br>語音、地區、日期 |    | ۲ | <b>遊戲</b><br>遊戲列、DVR、直播、遊戲模式     |
| Ģ | 輕鬆存取<br>朗讀程式、放大鏡、高對比                    | <u> </u>            | <b>隱私權</b><br>位置、相機      |    | C | 更新與安全性<br>Windows Update、復原、備份   |
|   | 應用程式                                    | 式與功                 | 能                        |    |   |                                  |
|   | Folder                                  | Colorizer 2         | version 2.2.2            | 2  |   | 5.27 MB<br>2019/5/22             |
|   | Google                                  | e Chrome            |                          |    |   | 2019/7/16                        |
|   | GPL GI                                  | nostscript Li       | te 9.26.20               |    |   | 36.3 MB<br>2019/5/24             |
|   | Groove<br>Micros                        | e 音樂<br>oft Corpora | ition                    |    |   | 8.00 KB<br>2019/5/14             |
|   | HiCOS                                   | PKI Smart (         | Card                     |    |   | 14.9 MB<br>2019/7/29             |
|   | 3.0.3.4                                 | 0716                |                          |    |   |                                  |
|   |                                         |                     |                          | 修改 |   | 解除安裝                             |

3. 解除安裝後重新開機,再至 <u>http://api-</u> <u>hisecurecdn.cdn.hinet.net/HiCOS Client.zip</u>下載新版安裝。

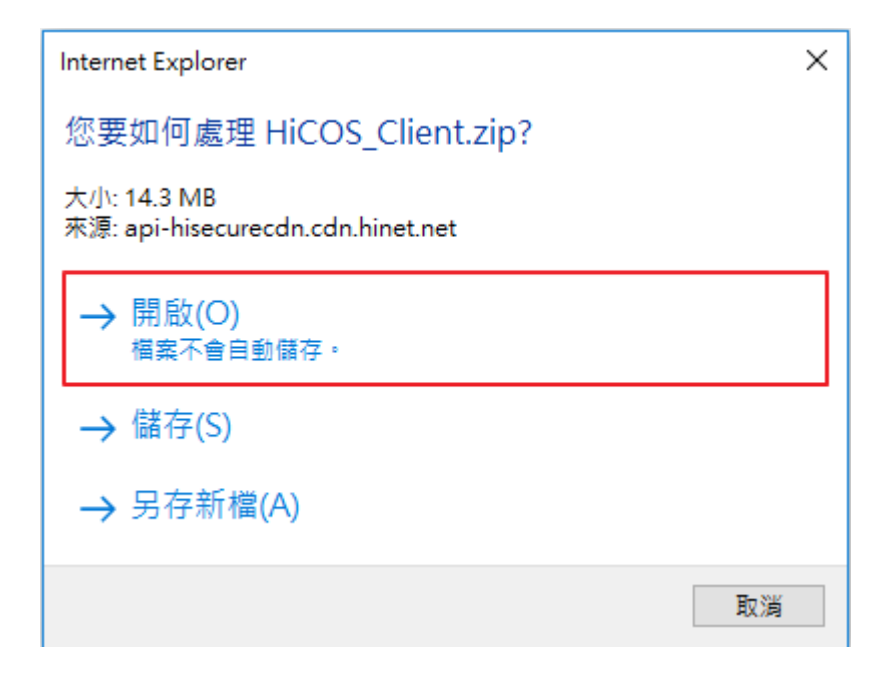

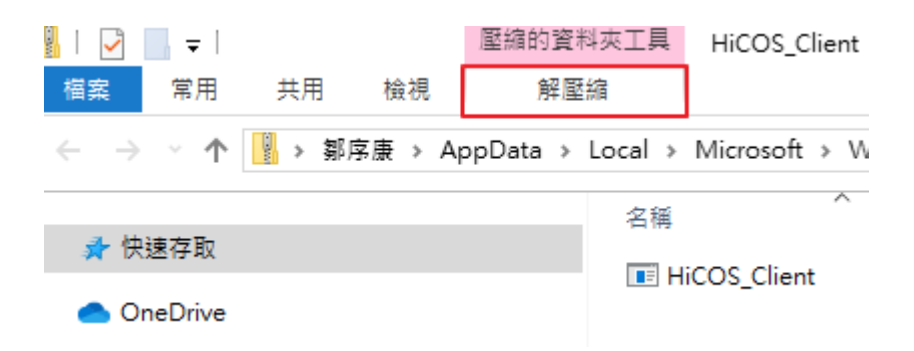

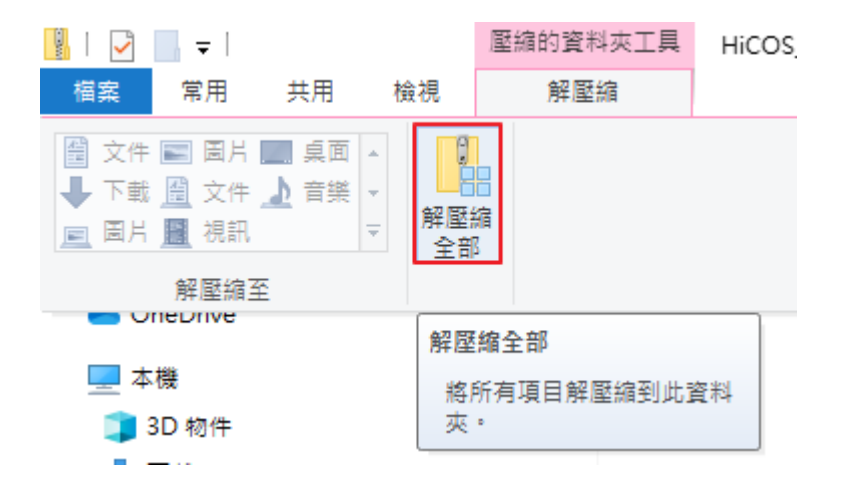

|   |                                          |        | X |
|---|------------------------------------------|--------|---|
| ~ | 📳 解壓縮壓縮 (Zipped) 資料夾                     |        |   |
|   | 選取目的地並解壓縮檔案                              |        |   |
|   | 檔案會解壓縮至這個資料夾(F):                         |        |   |
|   | C:\Users\10028219\Documents\HiCOS_Client | 瀏覽(R)  |   |
|   | ☑ 完成時顯示解壓縮的檔案(H)                         |        |   |
|   | 解區                                       | 縮(E) 取 | 消 |

Г

| ×                  |     |                          |                |           |  |  |
|--------------------|-----|--------------------------|----------------|-----------|--|--|
| ← → ~ ↑ 🗖 > 2      | 本機  | > 桌面 >                   | ✓  2 2 2 2 3   | م آ       |  |  |
| 組合管理 ▼ 新増資料夾 目== ▼ |     |                          |                |           |  |  |
| ∨ 🛄 本機             | •   | 名稱 ^                     | 修改日期           | 類型 大 ^    |  |  |
| > 🗊 3D 物件          |     | 申請單                      | 2019/6/3 上午 09 | 檔案資料夾     |  |  |
| > 📕 下載             |     | 例稿                       | 2019/8/1 下午 01 | 檔案資料夾     |  |  |
| > 圖 文件             |     | 議會資料                     | 2019/5/20下午 0  | 檔案資料夾     |  |  |
|                    |     | <mark>。</mark> 108GCB導入案 | 2019/5/30 上午 0 | 捷徑        |  |  |
|                    |     | 108年電腦教室租賃案              | 2019/5/20下午 0  | 捷徑        |  |  |
|                    |     | 📊 108年機房維運服務案            | 2019/5/20下午 0  | 捷徑        |  |  |
| > 🖻 圏片 😈           |     | 📊 Web Call網頁電話系統維護案      | 2019/5/20下午 0  | 捷徑        |  |  |
| > 📲 影片             |     | 📕 公文                     | 2019/5/20下午 0  | 捷徑        |  |  |
| > 🏪 OS (C:)        |     | 📊 共同供應契約                 | 2019/5/20下午 0  | <b>捷徑</b> |  |  |
| > 👝 Data (D:)      |     | ▶ 条分                     | 2019/5/20 下午 0 | 捷徑        |  |  |
| > 🛖 設備網路科 (\\1     |     | ┏┓ 保護智財權                 | 2019/5/20 下午 0 | 捷徑        |  |  |
|                    | ١., | ┏┓ 前瞻計畫                  | 2019/5/20 下午 0 | 捷徑 🗸 🗸 🗸  |  |  |
| > 🥩 網路 🗸 🗸         | <   |                          |                | >         |  |  |
| 資料                 | 4夾: | 桌面                       |                | 2         |  |  |
|                    |     |                          | 選擇資            | 料夾 取消<br> |  |  |

4. 於桌面點選 HiCOS\_Client 進行安裝即可。

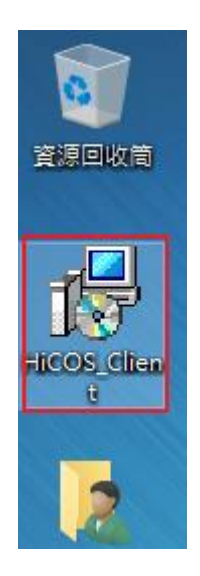

5. 移除舊版跨平台網頁元件,並至 <u>https://moica.nat.gov.tw/rac\_plugin.html</u>下載新版 跨停台網頁元件安裝。(註:移除及安裝步驟與 HiCOS 雷同,僅「收發」需要此步驟)